# **Nextion Kit Quick Start Guide**

The Nextion Kit has all of the capabilities of the ZUMspot all packaged up in a nice clear case with a Nextion display on top.

### Setup:

- Make sure the SD card is installed in the Raspberry Pi 3B
- Install the antenna into the RF connector. There is an opening on the top which is where the antenna goes.

Here is a completely setup Nextion Kit

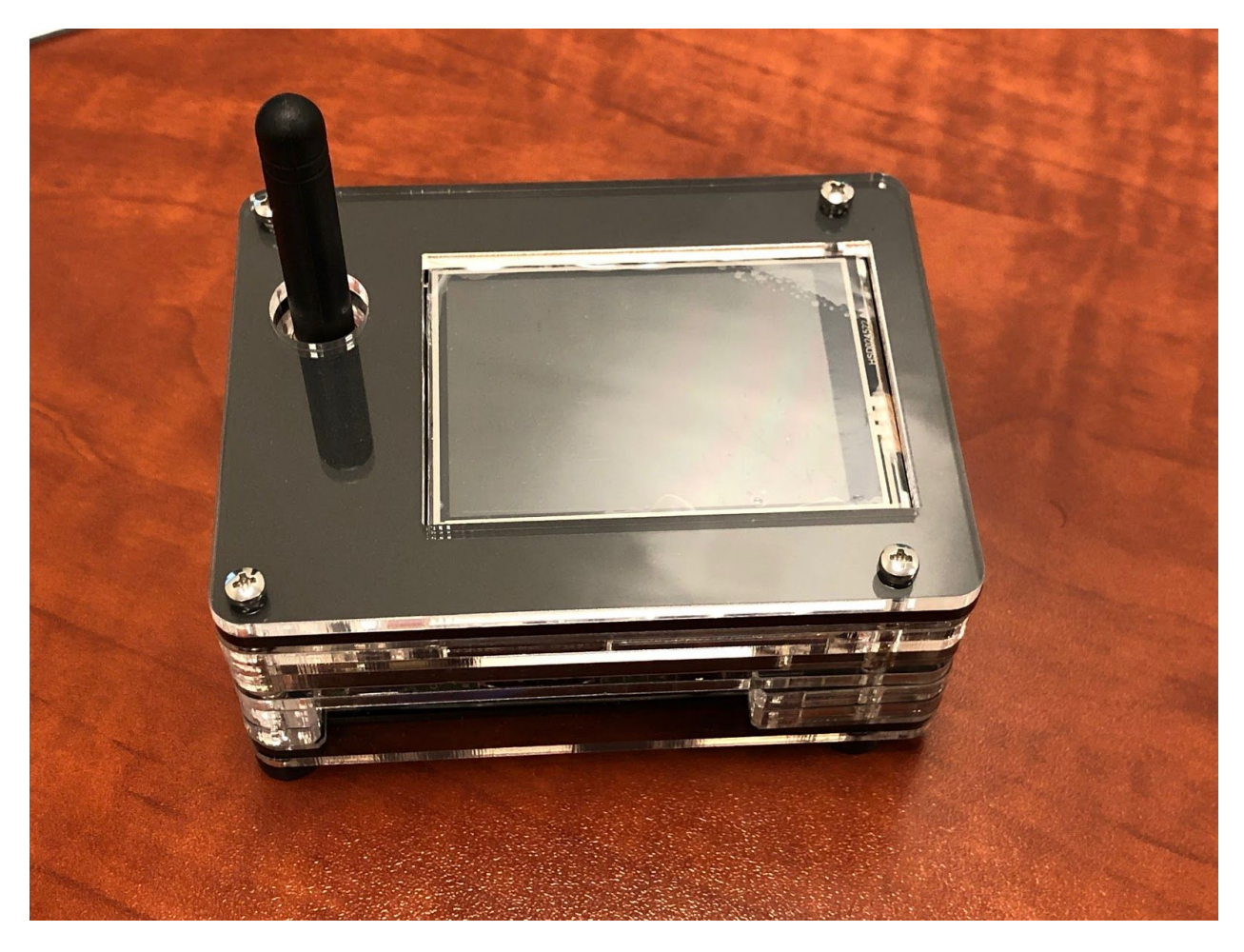

# **Powering up:**

- Plug in the USB micro power cable to your Nextion Kit. Then plug the cable into the wall adapter and insert that into an AC outlet.
- If the Nextion Kit doesn't power up, then press the switch on the cable and it should power up now.

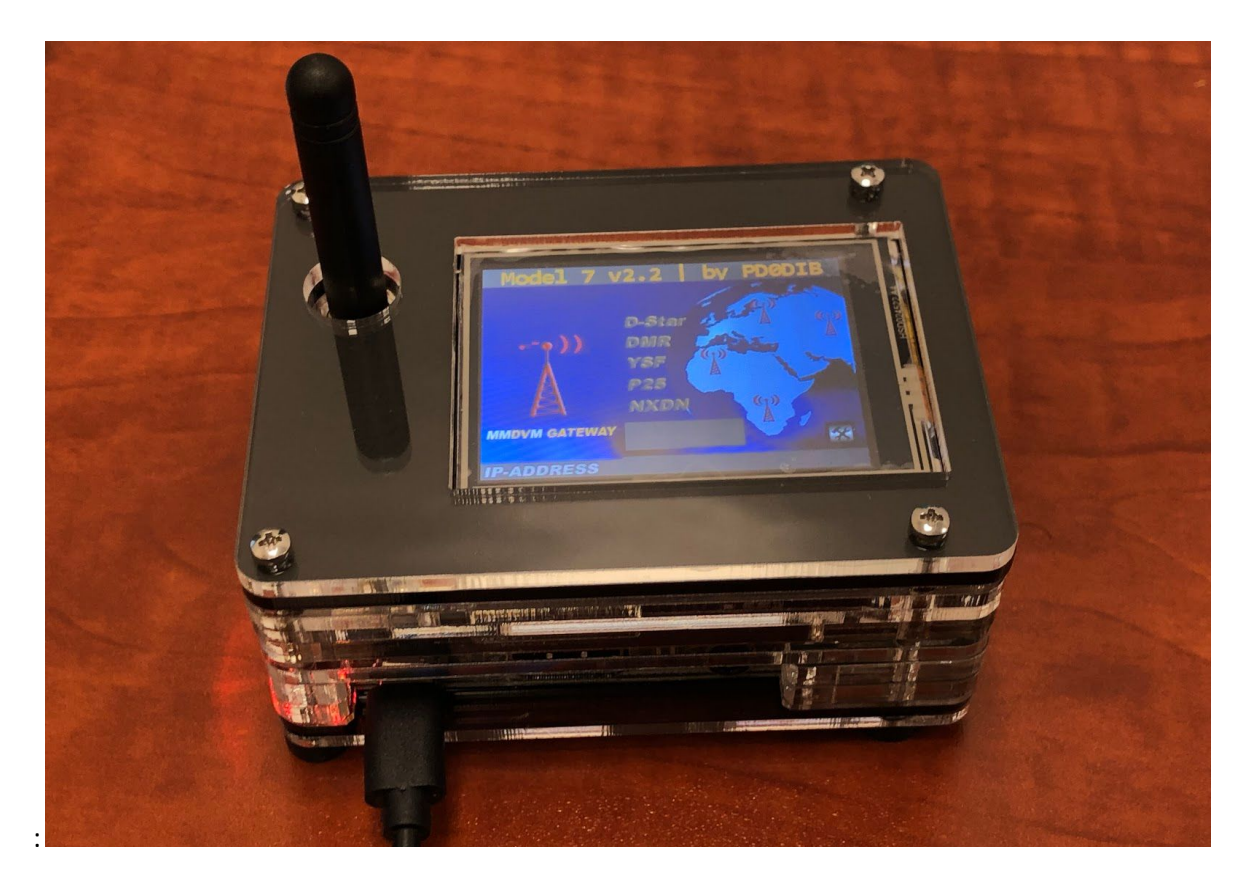

# Setup Pi-Star:

WiFi:

- Power up the Nextion Kit.
- After 3 minutes, scan for WiFi access points from your phone or laptop. One should appear with the name "**Pi-Star-Setup**"
- Connect to it. When asked for the Wi-Fi password type in: raspberry
- After 3 minutes, go to your web browser (Chrome, Firefox, etc.) and connect to the website: <u>http://pi-star</u> (for Windows, Linux and Android devices <u>http://pi-star.local</u> (for OS X and iOS devices)
- You should see this page.

|   | e                 | 192.168.1.26                                                                                                    | Ċ                                   | 000+ |
|---|-------------------|----------------------------------------------------------------------------------------------------|-------------------------------------|------|
|   | Heathame: pi star |                                                                                                    | P-Star 3-4.17 / Deshboard: 20190119 |      |
|   |                   | Pi-Star Digital Voice Dashboard for                                                                                                    | MIABC                               |      |
|   |                   |                                                                                                    | Dashboard   Admi   Configuration    |      |
|   |                   | No Mode Defined                                                                                                    |                                     |      |
|   |                   | I don't know what mode I am in, you probaly just need to configure                                                                                                    | me.                                 |      |
|   |                   | You will be re-directed to the configuration portal in 10 secs                                                                                                    |                                     |      |
|   |                   | in the mean time, you might want to register on the support<br>page here: https://www.facebook.com/groups/pistarusergroup/<br>or the Support forum here: https://forum.pistar.uk/                                                                               |                                     |      |
|   |                   | Pi-distr / Pi-distr Dearboard, & Andy Taylor (MMDMA2) 3314-2019.<br>HttD/IdEateney Dearboard by Tan-takel (COMM),<br>HttD/IdEateney Dearboard by Tan-takel (COMM),<br>Head hald/ Citch here for the Processor Group<br>of Calk Jonet April 1916 30 doget Planet |                                     |      |
|   |                   |                                                                                                    |                                     |      |
|   |                   |                                                                                                    |                                     |      |
|   |                   |                                                                                                    |                                     |      |
|   |                   |                                                                                                    |                                     |      |
|   |                   |                                                                                                    |                                     |      |
|   |                   |                                                                                                    |                                     |      |
|   |                   |                                                                                                    |                                     |      |
|   |                   |                                                                                                    |                                     |      |
|   |                   |                                                                                                    |                                     |      |
|   |                   |                                                                                                    |                                     |      |
|   |                   |                                                                                                    |                                     |      |
|   |                   |                                                                                                    |                                     |      |
|   |                   |                                                                                                    |                                     |      |
|   |                   |                                                                                                    |                                     |      |
|   |                   |                                                                                                    |                                     |      |
| L | _                 |                                                                                                    |                                     |      |

- Go to *Configuration* 
  - You will be asked to put in the default username which is "**pi-star**" and the default password which is "**raspberry**"

• Select "Configure WiFi" and then click on "Scan for Networks (10 secs)"

| Node Callsign:                                                                                                    | M1ABC                                                                                                    |                                                                                   |                                                                                                    |                               |              |
|----------------------------------------------------------------------------------------------------|----------------------------------------------------------------------------------------------------|-----------------------------------------------------------------------------------|----------------------------------------------------------------------------------------------------|-------------------------------|--------------|
| Radio Frequency                                                                                                    | 438.800.000                                                                                                    | MHz                                                                               |                                                                                                    |                               |              |
| Latitude:                                                                                                    | 50.00                                                                                                    | degrees (positiv                                                                  | re value for No                                                                                                    | orth, negative for South)     |              |
| Longitude:                                                                                                    | -3.00                                                                                                    | degrees (positiv                                                                  | e value for Ed                                                                                                    | ist, negative for West)       |              |
| Town:                                                                                                    | Town, LOC4TOR                                                                                                    |                                                                                   |                                                                                                    |                               |              |
| Country:                                                                                                    | Country                                                                                                    |                                                                                   |                                                                                                    |                               |              |
| URL:                                                                                                    | http://www.mwC                                                                                                    | lmwz.co.uk/pi+star/                                                               |                                                                                                    | 🔿 Auto 💽 Manu                 | al           |
| Radio/Modem Typ                                                                                                    | e:                                                                                                    |                                                                                   |                                                                                                    | 0                             |              |
| Node Type:                                                                                                    | Private O                                                                                                    | Public                                                                            |                                                                                                    |                               |              |
| System Time Zon                                                                                                    | America/Los_A                                                                                                    | ngeles 🖸                                                                          |                                                                                                    |                               |              |
| Dashboard Langu                                                                                                    | age: english_us                                                                                                    | •                                                                                 |                                                                                                    |                               |              |
|                                                                                                    |                                                                                                    | Apply Cha                                                                         | nges                                                                                                    |                               |              |
|                                                                                                    |                                                                                                    | Firewall Coof                                                                     | iguration                                                                                                    |                               |              |
| Setting                                                                                                    | 9                                                                                                    | circii com                                                                        | Valu                                                                                                    | •                             |              |
| Dashboard Acces                                                                                                    | s: OPrivate 🔿                                                                                                    | Public                                                                            |                                                                                                    |                               |              |
| ircDDBGateway R                                                                                                    | lemote: OPrivate 🔿                                                                                                    | Public                                                                            |                                                                                                    |                               |              |
| SH Access:                                                                                                    | ○Private ○                                                                                                    | Public                                                                            |                                                                                                    |                               |              |
| Auto AP:                                                                                                    | On Off                                                                                                    |                                                                                   | Note: R                                                                                                    | boot Required if changed      |              |
| uPNP :                                                                                                    | ©0n ○0ff                                                                                                    |                                                                                   |                                                                                                    |                               |              |
| Refresh Reset W                                                                                                    | Configure WiFi                                                                                                    | /ireless Informatio                                                               | n and Statistic                                                                                                    |                               |              |
|                                                                                                    | Interface Information                                                                                                    |                                                                                   | encoded Te .                                                                                                    | Wireless Information          |              |
|                                                                                                    | · Interface is down                                                                                                    | Ă                                                                                 | P Mac Address                                                                                                    | :                             |              |
| Interface Status                                                                                                    | . Anternace is down                                                                                                    |                                                                                   |                                                                                                    |                               |              |
| Interface Name :<br>Interface Status<br>IP Address :<br>Subnet Mask :                                                                                                    |                                                                                                    | в                                                                                 | itrate :                                                                                                    |                               |              |
| Interface Name :<br>Interface Status<br>IP Address :<br>Subnet Mask :<br>Mac Address : b8                                                                                                    | 1:27:eb:1b:b1:b9                                                                                                    | B                                                                                 | itrate :<br>ignal Level :                                                                                                  |                               |              |
| Interface Name :<br>Interface Status<br>IP Address :<br>Subnet Mask :<br>Mac Address : b8                                                                                                    | 1:27:eb:1b:b1:b9<br>Interface Statistics                                                                                                    | B                                                                                 | itrate :<br>ignal Level :                                                                                                  |                               |              |
| Interface Name :<br>Interface Status<br>IP Address :<br>Subnet Mask :<br>Mac Address : b8<br>Received Packet:<br>Received Packet:<br>Transferred Pack<br>Transferred Bytes                                                                                                    | 3:27:eb:1b:b1:b9<br>Interface Statistics<br>s :<br>tets :<br>is :                                                                                                    | B                                                                                 | itrate :<br>ignal Level :                                                                                                  |                               |              |
| Interface Name :<br>Interface Status<br>IP Address :<br>Subnet Mask :<br>Mac Address : b8<br>Received Packet:<br>Received Packet:<br>Transferred Pack<br>Transferred Pack                                                                                                    | 3:27:eb:1b:b9<br>Interface Statistics<br>5 :<br>cets :<br>is :<br>Info                                                                                                    | mation provided by I                                                              | itrate :<br>ignal Level :<br>ifconfig and iwco                                                                             | nfig                          |              |
| Interface Name :<br>Interface Status<br>IP Address :<br>Subnet Mask :<br>Mac Address : b8<br>Received Packett<br>Received Packett<br>Received Bytes :<br>Transferred Pack                                                                                                    | J:27:eb:1b:b1:b9<br>Interface Statistics<br>5 :<br>rets :<br>5 :<br>Info                                                                                                    | mation provided by I                                                              | itrate :<br>ignal Level :<br>ifconfig and Iwco<br>Password                                                                 | nfig                          |              |
| Interface Name :<br>Interface Status<br>IP Address :<br>Subnet Mask :<br>Mac Address : b8<br>Received Packet<br>Received Packet<br>Received Packet<br>Transferred Pack<br>Transferred Pack<br>Transferred Pack<br>Transferred Pack<br>Transferred Pack<br>User Name                                                                                                    | 5:27:eb:1b:b1:b9<br>Interface Statistics<br>5:<br>s:<br>s:<br>s:<br>Info                                                                                                    | mation provided by I                                                              | itrate :<br>ignal Level :<br>ifconfig and iwco<br>Password<br>Password                                                     | nfig                          |              |
| Interface Name :<br>Interface Status<br>IP Address :<br>Subnet Mask :<br>Mac Address : bB<br>Received Packet:<br>Received Bytes :<br>Transferred Byte<br>User: Name<br>pi-star                                                                                                    | <pre>bit7(bitb)bitbbitb9 interfaceStatistics statistics statistics statistics ntorfaceStatistics statistics st</pre> | mation provided by I                                                              | itrate :<br>ignal Level :<br>ifconfig and iwco<br>Password<br>Confirm Pass<br>Confirm Pass                                 | nfg<br>Nord:                  | Set Passwo   |
| Interface Value Status<br>Therface Status<br>Pointer Status<br>Pointer Status<br>Pointer Status<br>Pointer Status<br>Mac Address : bb<br>Mac Address : bb<br>Mac Addre | Prebibility         Interface Statistics         5:         rects::         is:         Interface Statistics         is:         Interface Statistics         is:         Interface Statistics         is:         Interface Statistics         is:         Interface Statistics         is:         Interface Statistics         is:         Interface Statistics         is:         Interface Statistics         is:         Interface Statistics         Interface Statistics         Interface Statistinterge         Inte                                                                                                    | mation provided by I<br>Remote Access<br>is changes the part<br>AD0 the "p1-ston" | itrate :<br>ignal Level :<br>ifconfig and iwco<br>Password<br>Password<br>Confirm Pass<br>ssword for thi:<br>'SSH accounti | nfg<br>word:<br>s admin page  | Set Passwo   |
| Interface Name :<br>Interface Status<br>IP Address :<br>Subnet Mask :<br>Mac Address : bat<br>Received Packet<br>Transferred Pack<br>Transferred Pack<br>Transferred Bytes<br>User Nome<br>pi-stor                                                                                                    | bi27:eb:1b:b1:b9<br>5:27:eb:1b:b1:b9<br>5:<br>5:<br>5:<br>5:<br>5:<br>5:<br>5:<br>5:<br>5:<br>5:<br>5:<br>5:<br>5:                                                                                                    | mation provided by<br>Remote Access<br>is changes the pas<br>AND the "p1-star"    | itrate :<br>ignal Level :<br>Password<br>Password<br>Confirm Pass<br>ssword for thi<br>' SSH account                       | nfig<br>word:<br>s admin page | Set Passwo   |
| Interace Name :<br>Interace Name :<br>PAddress :<br>Subnet Mask :<br>Mac Address : bB<br>Mac Address : bB  | Dispression of the second second seco       | Remote Access<br>is changes the pas<br>AND the "p1-star"                          | Itrate :<br>ignal Level :<br>Password<br>Password<br>Confirm Pass<br>ssword for thi:<br>SSH account<br>wr (MWOMWZ) 2014-2  | ning<br>word:<br>s admin page | ] Set Passwo |

|                                                               | MIABC                                                                                                    |
|---------------------------------------------------------------|----------------------------------------------------------------------------------------------------|
| Radio Frequency:                                              | 438.800.000 MHz                                                                                                    |
| Latitude:                                                     | 50.00 degrees (positive value for North, negative for South)                                                                                                    |
| Longitude:                                                    | -300 degrees (positive value for East, negative for West)                                                                                                    |
| Town:                                                         |                                                                                                    |
| Count and                                                     | Downlow Colorador                                                                                                    |
| country:                                                      | Country                                                                                                    |
| UKL:                                                          | http://www.mwUmwz.co.uk/pi-star/ Auto Manual                                                                                                    |
| Kadio/Modem Type:                                             | S                                                                                                    |
| Node Type:<br>System Time Zone:                               | America il es Aseales                                                                                                    |
| Darbhoard Language                                            | America Los nugeros                                                                                                    |
| busilbour a Lunguage                                          | englishus                                                                                                    |
|                                                               | Appry changes                                                                                                    |
|                                                               | Firewall Configuration                                                                                                    |
| Setting                                                       | Value                                                                                                    |
| Dashboard Access:                                             | OPrivate ○Public                                                                                                    |
| ircDDBGateway Remo                                            | te: Private Public                                                                                                    |
| SSH Access:                                                   |                                                                                                    |
| AUTO AP:                                                      | OUN UTT Note: Repoot Required it changed                                                                                                    |
|                                                               | OUN UTT                                                                                                    |
|                                                               | Apply Changes  Wireless Configuration                                                                                                    |
| WiFi Info<br>Scan for Networks (10 se                         | Apply Charges     Apply Charges     Wireless Configuration                                                                                                    |
| WiFi Info                                                     | Apply Charges ] Wireless Configuration                                                                                                    |
| Wining<br>(Scanfor Antworks (10 an<br>User: None<br>pi-star p | Apply Charges         Wireless Configuration         Col         Add Network         Save (and connect)                                                                                                    |
| Will lots<br>Scan for Nationals (10 se<br>pl-stor p           | Apply Charges           Wireless Configuration           CO         Add Network           Save Land connect)             Remote Access Password           Possword           Savered           Confirm Password:           Confirm Password:           Savered:           Math Herge:           Math Herge:           Math Herge:           Savered: |

- Select your WiFi SSID and enter your password.
- Click on "Save (and connect)" to save the WiFi configuration

| Note Cattory:       Marce         Radio Frequency:       Marce         Radio Frequency:       S0.00         Latitude:       50.00         degrees (positive value for North, negative for South)         Longitude:       -300         degrees (positive value for East, negative for West)         Town, L0C4TOR         Country:       Country         JRL:       http://www.mw0mwz.co.uk/pi-star/         Nate Cattory:       Country         JRL:       http://www.mw0mwz.co.uk/pi-star/         Nate Cattory:       Country         JRL:       http://www.mw0mwz.co.uk/pi-star/         Nate Cattory:       Country         JRL:       http://www.mw0mwz.co.uk/pi-star/         Nate Cattory:       Country         JRL:       http://www.mw0mwz.co.uk/pi-star/         Nate Cattory:       Private Public         System Time Zone:       Private Public         Station:       Private Public         Icr0DBEGateway Remote:       Private Public         Station:       Private Public         Mireless Configuration       Mireless Configuration         Wireless Configuration       Mireless Configuration         Wireless Configuration       SSID:       Add Network Swe (and                                                                                                    |
|----------------------------------------------------------------------------------------------------|
| Kadio Prequency:       Rasadouodo       MHz         Latitude:       50.00       degrees (positive value for North, negative for South)         Longitude:       -3.00       degrees (positive value for North, negative for West)         Town:       Town, LOCATOR       Country         Country:       Country       Auto Manual         RRL:       http://www.mwOmwz.co.uk/pl-star/       Auto Manual         Radio/Modem Type:        ©         Node Type:       OPrivate Public       System Time Zone:         America/Los_Angeles       ©         Dashboard Language:       english_us       ©         Apply Changes        Private         Sating       OPrivate       Public         IncDDBGateway Remote:       Private       Public         SSth Access:       OPrivate       Public         Auto AP:       On       Off       Note: Reboot Required if changed         JPNP:       On       Off       Note: Reboot Required if changed         JPN:       On       Off       Note: Reboot Required if changed         JPN:       SSID       Kineless Configuration       SSID         Metworks found :       SSID       Sate (and connect)       Networks found : <t< td=""></t<>                                                                                                    |
| Latitude: 50.00 degrees (positive value for North, negative for South) Longitude: -3.00 degrees (positive value for East, negative for West) Town: Town. LOCATOR Country: Country Country: Country NRL: http://www.mwOmwz.co.uk/pi-star/ Nade Type:                                                                                                    |
| Longitude: -300 degrees (positive value for East, negative for West) Town, LOC4TOR Country: Country Country: Country URL: http://www.mw0mwz.co.uk/pi-star/ Auto Manual Radio/Modem Type: Radio/Modem Type: Radio/Modem Type: Private Public System Time Zone: America/Los_Angeles  Dashboard Language: english_us  Apply Changes Firewall Configuration Setting Value Dashboard Access: Private Public SSH Access: Private Public SSH Access: Private Public Apply Changes Wireless Configuration WiFi Info Network 0 Delete SSID Add Network Save (and connect) Networks found: Setting Connect SSID Channel Signal Security Select ATTgTyj66a 2.46Hz Ch11 -29 dBm WPA2-PSK (AES) Select NETGER822 2.46Hz Ch11 -46 dBm WPA2-PSK (AES) Select NETGER822 2.46Hz Ch11 -46 dBm WPA2-PSK (AES) Select NETGER822 2.46Hz Ch11 -46 dBm WPA2-PSK (AES)                                                                                                    |
| Town: I Town, LOC4TOR Country: Country URL: http://www.mw0mwz.co.uk/pi-star/ Auto @Manual Radio/Modem Type:                                                                                                    |
| Country: Country URL: http://www.mw0mwz.co.uk/pi-star/ Auto Monual Radio/Modem Type: Solution Radio/Modem Type: Radio/Modem Type: Solution Radio/Modem Type: Radio/Modem Type: Solution Radio/Modem Type: Radio/Modem Type: Solution Radio/Modem Type: Radio/Modem Type: Solution Radio/Modem Type: Radio/Modem Type: Radio/Modem Type: Radio/Radio/RadioRadioRadioRadioRadioRadioRadioRadio                                                                                                    |
| URL: http://www.mw0mwz.co.uk/pi-star/ Auto Manual Radio/Modem Type: Nade Type: Private Public System Time Zone: America/Los_Angeles Dashboard Language: english_us  Apply Changes  Firewall Configuration  Setting Value Dashboard Access: Private Public incDBEGateway Remote: Private Public SSH Access: Private Public SSH Access: Private Public Apply Changes  Wireless Configuration  WiFiInfo  Network 0 Delete SSID : NETGEAR32 PSK income SSID Channel Signal Security Select ATTgTyj66a 2.46Hz Ch3 -45 dBm WPA2-PSK (TKIP) with WPS Select NETGEAR32 2.46Hz Ch1 -29 dBm WPA2-PSK (TKIP) with WPS                                                                                                    |
| Radio/Modem Type:  Node Type:  S Node Type:  America/Los_Angeles  Jashboard Language: english_us  Apply Changes  Firewall Configuration  Setting Value  Dashboard Access: Private Public  incDBEGateway Remote: Private Public  SSH Access: Private Public  Auto AP: On Off Note: Reboot Required if changed UPNP: On Off Apply Changes  Wireless Configuration  WiFi Info Network 0 Delete SSID NETGEAR32 PSK  Sean for Networks (10 secs) Add Network Save (and connect)  Networks found :  Connect SSID Channel Signal Security  Select ATTgTyj66a 2.46Hz Ch11 -29 dbm WPA2-PSK (TKIP) with WPS  Select NETGEAR32 2.46Hz Ch1 -46 dbm WPA2-PSK (TKIP) with WPS                                                                                                    |
| Node Type: Private Public System Time Zone: America/Los_Angeles Dashboard Language: english_us  Iapply Changes  Firewall Configuration  Setting Value Dashboard Access: Private Public  ircDDBGateway Remote: Private Public SSH Access: Private Public SSH Access: Private Public Auto AP: On Off Note: Reboot Required if changed UPNP: On Off ViFi Info ViFi Info VIFI Info VIFI Info VIFI Info VIFI Info VIFI Info |
| System Time Zone: America/Los_Angeles  Dashboard Language: english_us  Apply Changes  Firewall Configuration  Setting Value Dashboard Access: Private Public  ircDDBGateway Remote: Private Public  SSH Access: Private Public  SSH Access: Private Public  Auto AP: 00n Off Note: Reboot Required if changed uPNP: 00n Off  Apply Changes  Wireless Configuration  WiFi Info  Network 0 Delete SSID : NETGEAR32 PSK Scan for Networks (10 secs) Add Network Save (and connect)  Networks found :  Connect SSID Channel Signal Security Select ATTgTyj66a 2.46Hz Ch11 -29 dBm WPA2-PSK (TKIP) with WPS Select NETGEAR32 Select NETGEAR32 Select NETGEAR3 Select NETGEAR3 Select NETGEAR3 Select NETGEAR3 Select NETGEAR3 Select NETGEAR3 Select NETGEAR3 Select NETGEAR3 Select NETGEAR3 Select NETGEAR3 Select NETGEAR3 Select NETGEAR3 Select NETGEAR3 Select NETGEAR3 Select NETGEAR3 Select NETGEAR3 Select NETGEAR3 Select NETGEAR3 Select NETGE        |
| Dashboard Language:       english_us       C         Apply Changes         Firewall Configuration         Setting       Value         Dashboard Access:       Private       Public         ircDDBGateway Remote:       Private       Public         SSH Access: <ul> <li>Private</li> <li>Public</li> <li>Auto AP:</li> <li>On Off</li> <li>Note: Reboot Required if changed</li> <li>upNP:</li> <li>On Off</li> <li>Mireless Configuration</li> <li>WiFi Info</li> <li>Networks (10 secs)</li> <li>Add Network</li> <li>Save (and connect)</li> <li>Networks found :</li> <li>Connect</li> <li>SSID</li> <li>Channel</li> <li>Signal</li> <li>Security</li> <li>Select</li> <li>ATTgTyj66a</li> <li>2.46Hz Ch11</li> <li>-29 dBm</li> <li>WPA2-PSK (TKIP) with WPS</li> <li>Select</li> <li>Humpty</li> <li>2.46Hz Ch1</li> <li>-45 dBm</li> <li>WPA2-PSK (TKIP) with WPS</li> <li>Select</li> <li>NETGEAR32</li> <li>Z.46Hz Ch1</li> <li>-46 dBm</li> <li>WPA2-PSK (TKIP) with WPS</li> </ul>                                                                                                    |
| Apply Changes         Firewall Configuration         Sating       Value         Dashboard Access:       Private Public         Configuration         Sating       On Off       Note: Reboot Required if changed         UPP:       On Off         Apply Changes         Wireless Configuration         Wireless Configuration         Network 0 Delete         SSID : NETGEAR32         PSK         Sate (and connect)         Networks foud :         Sate (and connect)         Sate (and connect)         Sate (and connect)         Networks found :         Channel Signal Security         Sate (and connect)         Networks found :         Channel Signal Security         Sate (ATTgTyTj66a       2.4GHz Ch1       -29 dBm WPA2-PSK (TKIP) with WPS       Sate (ATTgTyTj66a       2.4GHz Ch1       -29 dBm WPA2-PSK (TKIP) with WPS       Sate (ATTgTyTyTyTe (ATTgTyTyTe))         <th colspan="2</td>                                                                                                    |
| Firewall Configuration         Value         Dashboard Access:       Private Public         incDDBGateway Remote:       Private Public         SSH Access:       Private Public         Auto AP:       On Off       Note: Reboot Required if changed         uPN:       On Off         Mireless Configuration         WiFi Info         Network 0 Delete         SSID : NETGEAR32         PSK         Soar for Networks (10 secs)       Add Network       Save (and connect)         Networks found :         Connect       SID       Channel       Signal       Security         Select       ATTgTyj66a       2.46Hz Ch1       -29 dBm       WPA2-PSK (TKIP) with WPS       Select         NETGEAR32       2.46Hz Ch1       -29 dBm       WPA2-PSK (AES)       Select       NUTGEAR32       2.46Hz Ch1       -29 dBm       WPA2-PSK (AES)         Select                                                                                                    |
| Setting     Value       Dashboard Access: <ul> <li>Private</li> <li>Public</li> <li>SSH Access:</li> <li>Private</li> <li>Public</li> <li>SSH Access:</li> <li>Private</li> <li>Public</li> <li>Auto AP:</li> <li>On Off</li> <li>Note: Reboot Required if changed</li> <li>uPNP:</li> <li>On Off</li> <li>Apply Changes</li> <li>Wireless Configuration</li> <li>WiFi Info</li> <li>Network 0</li> <li>Delete</li> <li>SSID :</li> <li>NetGEAR32</li> <li>PSK</li> <li>Scan for Networks (10 secs)</li> <li>Add Network</li> <li>Save (and connect)</li> <li>Networks found :</li> <li>Connect</li> <li>SSID</li> <li>Channel</li> <li>Signal</li> <li>Security</li> <li>Select</li> <li>Humpty</li> <li>2.4GHz Ch1</li> <li>-29 dBm</li> <li>WPA2-PSK (TKIP) with WPS</li> <li>Select</li> <li>Humpty</li> <li>2.4GHz Ch1</li> <li>-46 dBm</li> <li>WPA2-PSK (TKIP) with WPS</li> <li>Select</li> <li>NETGEAR32</li> <li>Z.4GHz Ch1</li> <li>-46 dBm</li> <li>WPA2-PSK (TKIP) with WPS</li> <li>Select</li> <li>NETGEAR32</li> <li>Z.4GHz Ch1</li> <li>-46 dBm</li> <li>WPA2-PSK (TKIP) with WPS</li> <li>Select</li> <li>NETGEAR32</li> <li>Z.4GHz Ch1</li> <li>-46 dBm</li> <li>WPA2-PSK (TKIP) with WPS</li> <li>Select</li> <li>NETGEAR32</li> <li>Z.4GHz Ch1</li> <li>-46 dBm</li> <li>WPA2-PSK (TKIP) with WPS</li> <li>Select</li> <li>NETGEAR32</li> <li>Z.4GHz Ch1</li> <li>-46 dBm</li> <li>WPA2-PSK (TKIP) with WPS</li> <li>Select</li> <li>Net GEAR32</li> <li>Z.4GHz Ch1</li> <li>-46 dBm</li> <li>MPA2-PSK (TKIP) with WPS</li> <li>Select</li> <li>Net GEAR32</li> <li>Select</li></ul>                                                                                                    |
| Dashboard Access:  Private Public  SSH Access:  Private Public  SSH Access:  Private Public  Auto AP:  On Off Note: Reboot Required if changed  Wireless Configuration  WiFi Info  WiFi Info  Network 0 Delete SSID : NETGEAR32 PSK Scan for Networks (10 secs) Add Network Save (and connect)  Networks found :  Connect SSID Channel Signal Security Select ATTgTyj66a 2.4GHz Ch11 -29 dBm WPA2-PSK (TKIP) with WPS Select NETGEAR32 Select NETGEAR32 2.4GHz Ch11 -46 dBm WPA2-PSK (TKIP) with WPS                                                                                                    |
| ircDDBGateway Remote: Private Public SSH Access: Private Public Auto AP: On Off Note: Reboot Required if changed UPNP: On Off Apply Changes Wireless Configuration WiFi Info Network 0 Delete SSID : NETGEAR32 PSK Scan for Networks (10 secs) Add Network Save (and connect) Networks found : Connect SSID Channel Signal Security Select ATTgTyj66a 2.4GHz Ch11 -29 dBm WPA2-PSK (TKIP) with WPS Select NETGEAR32 2.4GHz Ch11 -46 dBm WPA2-PSK (TKIP) with WPS                                                                                                    |
| SSH Access: <ul> <li>Private Public</li> <li>Auto AP:</li> <li>On Off</li> <li>Note: Reboot Required if changed</li> <li>uPNP:</li> <li>On Off</li> <li>Apply Changes</li> <li>Wireless Configuration</li> <li>WiFi Info</li> <li>Network 0 Delete</li> <li>SSID : NETGEAR32</li> <li>PSK</li> <li>Scan for Networks (10 secs)</li> <li>Add Network</li> <li>Save (and connect)</li> <li>Networks found :</li> <li>Connect</li> <li>SSID</li> <li>Channel</li> <li>Signal</li> <li>Security</li> <li>Select</li> <li>Humpty</li> <li>Z.4GHz Ch1</li> <li>-45 dBm&lt;</li> <li>WPA2-PSK (TKIP) with WPS</li> <li>Select</li> <li>NETGEAR32</li> <li>Z.4GHz Ch1</li> <li>-46 dBm</li> <li>WPA2-PSK (TKIP) with WPS</li> <li>Select</li> <li>NETGEAR32</li> <li>Z.4GHz Ch1</li> <li>-46 dBm</li> <li>WPA2-PSK (TKIP) with WPS</li> <li>Select</li> <li>NETGEAR32</li> <li>Z.4GHz Ch1</li> <li>-46 dBm</li> <li>WPA2-PSK (TKIP) with WPS</li> <li>Select</li> <li>NETGEAR32</li> <li>Z.4GHz Ch1</li> <li>-46 dBm</li> <li>WPA2-PSK (TKIP) with WPS</li> <li>Select</li> <li>NETGEAR32</li> <li>Weith WPS</li> <li>Select</li> <li>Weith WPS</li> <li>Select</li> <li>NETGEAR32</li> <li>Y.4GHZ Ch1</li> <li>-46 dBm</li> <li>WPA2-PSK (TKIP) with WPS</li> <li>Select</li> <li>NETGEAR32</li> <li>Y.4GHZ Ch1</li> <li>Y.4GHZ Ch2</li> <li>Y.4GHZ Ch2</li> <li>Y.4GHZ Ch2</li> <li>Y.4GHZ Ch2</li> <li>Y.4GHZ Ch2</li> <li>Y.4GHZ Ch2</li> <li>Y.4GHZ Ch2</li> <li>Y.4GHZ Ch2</li> <li>Y.4GHZ Ch2</li> <l< td=""></l<></ul>                                                                                                    |
| Muto AP:     On     Off       WIPP:     On     Off         Apply Changes   Wireless Configuration       WiFi Info         WiFi Info         Network 0     Delete         Scan for Networks (10 secs)     Add Network         Save (and connect)         Networks found :         Connect     SSID       Select     ATTgTyj66a       Select     Humpty       Select     NetGEAR32       Select     NetGEAR32         Select     NetGEAR32         Select     NetGEAR32         Select     NetGEAR32         Afther and a structure of the structure of the structure                                                                                                    |
| Apply Changes         Wireless Configuration         WiFi Info         Network 0 Delete         SSID : NETGEAR32         PSK         Scan for Networks (10 secs)         Add Network         Save (and connect)         Networks found :         Connect       SSID         Select       ATTgTyj66a         Z.4GHZ Ch1       -29 dBm         WPA2-PSK (TKIP) with WPS         Select       Humpty         Select       NETGEAR32         Select       NETGEAR32         Z.4GHZ Ch1       -45 dBm         WPA2-PSK (TKIP) with WPS                                                                                                    |
| Wireless Configuration         WiFi Info         Network 0_Delete         SSID : NETGEAR32         PSK         Scan for Networks (10 secs)         Add Network         Save (and connect)         Networks found :         Select       ATTgTyj66a         2.4GHz Ch11       -29 dBm WPA2-PSK (TKIP) with WPS         Select       Humpty         Select       NETGEAR32         Select       NETGEAR32         2.4GHz Ch11       -46 dBm WPA2-PSK (TKIP) with WPS                                                                                                    |
| Network 0 Delete         SSID : NETGEAR32         PSK         Scan for Networks (10 secs)         Add Network         Save (and connect)         Networks found :         Connect       SSID         Select       ATTgTyj66a         Select       Humpty         Select       Humpty         Select       NETGEAR32         Select       NETGEAR32                                                                                                    |
| SSID : NETGEAR32         PSK         Scan for Networks (10 secs)         Add Network       Save (and connect)         Networks found :         Connect       SSID       Channel       Signal       Security         Select       ATTgTyj66a       2.4GHz       Ch1       -29 dBm       WPA2-PSK (TKIP) with WPS         Select       Humpty       2.4GHz       Ch1       -45 dBm       WPA2-PSK (AES)         Select       NETGEAR32       2.4GHz       Ch11       -46 dBm       WPA2-PSK (TKIP) with WPS                                                                                                    |
| PSK         Scan for Networks (10 secs)       Add Network       Save (and connect)         Networks found :         Connect       SSID       Channel       Signal       Security         Select       ATTgTyj66a       2.46Hz       Ch1       -29 dBm       WPA2-PSK (TKIP) with WPS       Select         Select       Humpty       2.46Hz       Ch1       -45 dBm       WPA2-PSK (AES)       Select         Select       NETGEAR32       2.46Hz       Ch11       -46 dBm       WPA2-PSK (TKIP) with WPS                                                                                                    |
| Scan for Networks (10 secs)       Add Network       Save (and connect)         Networks found :                                                                                                    |
| Select         Humpty         2.4GHz         Chainel         Signal         Security           Select         NETGEAR32         2.4GHz         Chil         -45 dBm         WPA2-PSK (TKIP) with WPS                                                                                                    |
| Connect         SSID         Channel         Signal         Security           Select         ATTgTyj66a         2.4GHz         Ch11         -29 dBm         WPA2-PSK (TKIP) with WPS           Select         Humpty         2.4GHz         Ch3         -45 dBm         WPA2-PSK (AES)           Select         NETGEAR32         2.4GHz         Ch11         -46 dBm         WPA2-PSK (TKIP) with WPS                                                                                                    |
| Select       ATTgTyj66a       2.4GHz       Chil       -29 dBm       WPA2-PSK (TKIP) with WPS         Select       Humpty       2.4GHz       Chil       -45 dBm       WPA2-PSK (AES)         Select       NETGEAR32       2.4GHz       Chil       -46 dBm       WPA2-PSK (TKIP) with WPS                                                                                                    |
| Select         Humpty         2.4GHz         Ch3         -45 dBm         WPA2-PSK (AES)           Select         NETGEAR32         2.4GHz         Ch11         -46 dBm         WPA2-PSK (TKIP) with WPS                                                                                                    |
| Select NETGEAR32 2.4GHz Ch11 -46 dBm WPA2-PSK (TKIP) with WPS                                                                                                    |
|                                                                                                    |
| Select ATTNnJCI22 2.4GHz Ch11 -67 dBm WPA2-PSK (TKIP) with WPS                                                                                                    |
| Select PIXEL 2.4GHz Ch1 -83 dBm WPA2-PSK (AES)                                                                                                    |
| Select PTXEL GUEST 2,4GHz Ch1 -85 dBm WP42-PSK (AFS)                                                                                                    |
| Colort         Date         Colort         Colort                                                                                                    |
|                                                                                                    |
| Select         DDLest         2.4unZ (hb         -88 abm WFA2-PSK (AES)                                                                                                    |
| Select WGI 2.4GHz Ch6 -88 dBm WPA2-PSK (TKIP) with WPS                                                                                                    |
|                                                                                                    |
| Select         DIRECT-B6-HP Officejet 5740         2.4GHz Ch6         -90 dBm         [WPA2-PSK-CCMP][WPS][ESS][P2P]                                                                                                    |

- Reboot your Nextion Kit
- Now you can continue on the "**Configuration**" section below.

#### Ethernet:

• Connect Ethernet cable to the Nextion Kit and then turn on the power.

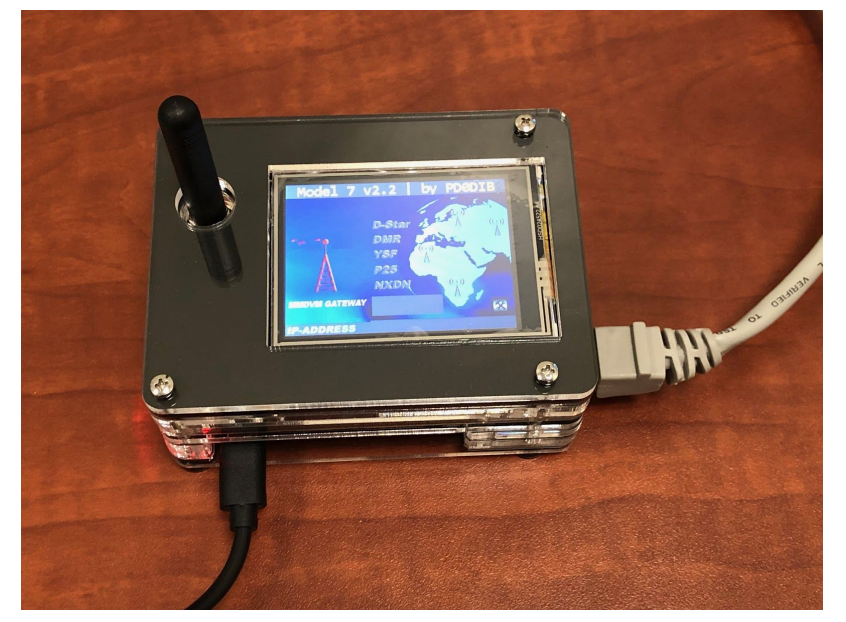

- After 3 minutes, go to your web browser (Chrome, Firefox, etc.) and connect to the website: <u>http://pi-star</u> (for Windows, Linux and Android devices <u>http://pi-star.local</u> (for OS X and iOS devices)
- You should see this page.

| ۲                | 192.168.1.26                                                                                                    | Ċ                                     | O Ó |
|------------------|----------------------------------------------------------------------------------------------------|---------------------------------------|-----|
| Nestrane: prater |                                                                                                    | Prillar (3.4.17 / Dashbeard: 20190118 |     |
| Pi-Sta           | ar Digital Voice Dashboard for                                                                                                    | M1ABC                                 |     |
|                  |                                                                                                    | Dashboard   Admi   Configuration      |     |
|                  | No Mode Defined                                                                                                    |                                       |     |
| 10               | don't know what mode I am in, you probaly just need to configure                                                                                                    | e me.                                 |     |
|                  | You will be re-directed to the configuration portal in 10 secs                                                                                                    |                                       |     |
|                  | In the mean time, you might want to register on the support<br>page here: https://www.facebook.com/groups/pistarusergroup,<br>or the Support forum here: https://forum.pistar.uk/                                                                    | /                                     |     |
|                  | PF-Star ( In-Star Dashbourt, & Andry Taylor (MMDMV2) 2314-2013.<br>ard:C605teney Dashboard by Han Audit (OAV11).<br>MSDMV5ard Analysiski by Lan Audit (OAV11).<br>Shar (Cala bank to juit the Graphert Parum).<br>Gel yand cay of H-Star Parum Bues. |                                       |     |
|                  |                                                                                                    |                                       |     |
|                  |                                                                                                    |                                       |     |
|                  |                                                                                                    |                                       |     |
|                  |                                                                                                    |                                       |     |
|                  |                                                                                                    |                                       |     |
|                  |                                                                                                    |                                       |     |
|                  |                                                                                                    |                                       |     |
|                  |                                                                                                    |                                       |     |
|                  |                                                                                                    |                                       |     |
|                  |                                                                                                    |                                       |     |
|                  |                                                                                                    |                                       |     |
|                  |                                                                                                    |                                       |     |
|                  |                                                                                                    |                                       |     |
|                  |                                                                                                    |                                       |     |
|                  |                                                                                                    |                                       |     |
|                  |                                                                                                    |                                       |     |

- Go to "Configuration"
  - You will be asked to put in the default username which is "**pi-star**" and the default password which is "**raspberry**"

#### **Configuration:**

• Change the Node Callsign to your own, set the "Radio/Modem Type" to "ZumSpot - Raspberry Pi Hat (GPIO)", set the "System Time Zone" to your timezone, and set the "Dashboard Language" to the language you prefer.

|                            | Dachboard I Admin   Evnert   Power   Hodate   Baskus/Destern   Fastern |
|----------------------------|------------------------------------------------------------------------|
|                            | Dasnooard   Admin   Expert   Power   Opdate   Backup/Restore   Pactory |
| Hostname                   | Gateway Hardware Information                                           |
| pi-star 4.9                | 0.35-v7+ Pi 3 Model B (1GB) - Stadium 0.49 / 0.18 / 0.06 47.8°C / 118  |
|                            | Control Software                                                       |
| Setting                    | Value                                                                  |
| Controller Software:       | ObstarRepeater OMMDVMHost (UV-Mega Minimum Firmware 3.07 Required)     |
| CONCROTTER Mode.           | Apply Changes                                                          |
|                            | Abbis cualdes                                                          |
|                            | General Configuration                                                  |
| Setting                    | Value                                                                  |
| Hostname:                  | In-star                                                                |
| Node Callsign:             | KIEZUM                                                                 |
| Radio Frequency:           | 438.800.000 MHz                                                        |
| Latitude:                  | 50.00 degrees (positive value for North, negative for South)           |
| Longitude:                 | -3.00 degrees (positive value for East, negative for West)             |
| Town:                      | Town, L0C4T0R                                                          |
| Country:                   | Country                                                                |
| URL:                       | http://www.mw0mwz.co.uk/pi-star/                                       |
| Radio/Nodem Type:          | ZumSnot - Respherry Di Hat (GDIQ)                                      |
| Node Type:                 | Private Public                                                         |
| System Time Zone:          | America/Los Angeles                                                    |
| Dashboard Lanauaae:        | english us                                                             |
| businbouru Lunguuget       | Apply Changes                                                          |
|                            | _ spirit criangea                                                      |
| 6.00                       | Firewall Configuration                                                 |
| Dashboard Access           | Private Opublic                                                        |
| ircDDBGateway Remote:      | Private Opublic                                                        |
| SSH Access:                | OPrivate OPublic                                                       |
| Auto AP:                   | On Off Note: Reboot Required if changed                                |
| uPNP :                     | ©0n ○0ff                                                               |
|                            | Apply Changes                                                          |
|                            | Wireless Configuration                                                 |
|                            | witeress configuration                                                 |
| Refresh Reset WiFi Adapter | Configure WiFi                                                         |
|                            | Wireless Information and Statistics                                    |

- Click "Apply Changes" when you are done
- When everything reloads, you will need to re-set the "Radio/Modem Type" to "ZumSpot -Raspberry Pi Hat (GPIO)" and click "Apply Changes" again.

### Configuration (example to enable D-Star):

• Now you can turn on D-Star by selecting the "D-Star Mode" switch and clicking "Apply Changes"

|                      |                                                            | 192.168.1.34                    | Ċ                                              |
|----------------------|------------------------------------------------------------|---------------------------------|------------------------------------------------|
|                      |                                                            |                                 | Pi-Star:3.4.17 / Dashboard: 2019011            |
| Pi                   | -Star Di                                                   | igital Voice - Con              | figuration                                     |
|                      |                                                            | Dashboard   Admin   Expert      | Power   Update   Backup/Restore   Factory Rese |
|                      |                                                            | Gateway Hardware Information    |                                                |
| Hostname Ke          | nel Platform CPU Load CPU Te                               |                                 |                                                |
| pi-star 4.9          | 35-v7+                                                     | Pi 3 Model B (1GB) - Stadium    | 0.17 / 0.13 / 0.08 43.5°C / 110.3°F            |
| Satting              |                                                            | Control Software                | 10                                             |
| Controller Software: | DStarRepe                                                  | ater • MMDVMHost (DV-Mega Minim | um Firmware 3.07 Required)                     |
| Controller Mode:     | <ul> <li>Simplex N</li> </ul>                              | ode Ouplex Repeater (or Half-   | Duplex on Hotspots)                            |
|                      |                                                            | Apply Changes                   |                                                |
|                      |                                                            | MMDVMHost Configuration         |                                                |
| Setting              |                                                            | Valı                            | ue                                             |
| DMR Mode:            |                                                            | RF Hangtime: 20                 | Net Hangtime: 20                               |
| D-Star Mode:         |                                                            | RF Hangtime: 20                 | Net Hangtime: 20                               |
| YSF Mode:            |                                                            | RF Hangtime: 20                 | Net Hangtime: 20                               |
| P25 Mode:            |                                                            | RF Hangtime: 20                 | Net Hangtime: 20                               |
| NXDN Mode:           |                                                            | RF Hangtime: 20                 | Net Hangtime: 20                               |
| YSF2DMR:             |                                                            |                                 |                                                |
| YSF2NXDN:            |                                                            |                                 |                                                |
| YSF2P25:             |                                                            |                                 |                                                |
| DMR2YSF:             |                                                            | Uses 7 pre                      | fix on DMRGateway                              |
| DMR2NXDN:            |                                                            | Uses 7 pre                      | fix on DMRGateway                              |
| POCSAG:              |                                                            | POCSAG I                        | Paging Features                                |
| MMDVM Display Type:  | Nextion                                                    | Port: Modem 😋 Nextion           | Layout: ON7LDS L3                              |
|                      |                                                            | Apply Changes                   |                                                |
| Satting              |                                                            | General Configuration           |                                                |
| Hostname:            | pi-star                                                    | Do not add suffixes such as     | local                                          |
| Node Callsign:       | KI6ZUM                                                     |                                 |                                                |
| Radio Frequency:     | 434.600.000                                                | MHz                             |                                                |
| Latitude:            | 50.00                                                      | degrees (positive value for N   | North, negative for South)                     |
| Longitude:           | -3.00 degrees (positive value for East, negative for West) |                                 |                                                |
| Town:                | Town, LOC4TOR                                              |                                 |                                                |
| Country:             | Country                                                    |                                 |                                                |
| URL:                 | http://www.mw                                              | /0mwz.co.uk/pi-star/            | 🔿 Auto 💽 Manual                                |
| Radio/Modem Type:    | ZumSpot - Ra                                               | spberry Pi Hat (GPIO)           | •                                              |
| Node Type:           | • Private                                                  | Public                          |                                                |
| System Time Zone:    | America/Los_/                                              | Angeles 🗘                       |                                                |
| Dashboard Language:  | english_us                                                 | <b>`</b>                        |                                                |

## Finished:

Once you have completed the Pi-Star configuration you can start using the Nextion Kit to connect to D-Star, DMR and other networks.

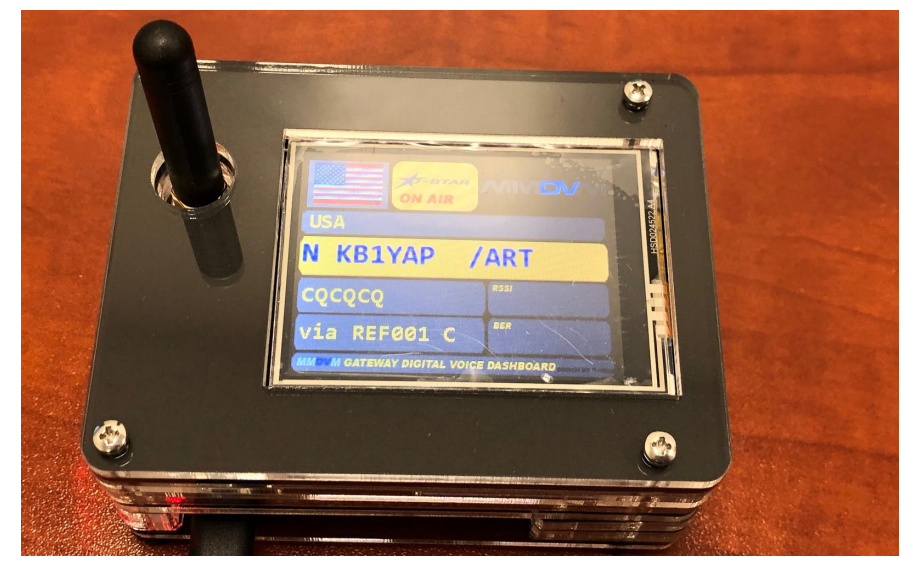

There is more information on configuring and using Pi-Star in this document. <u>https://amateurradionotes.com/images/1-Playing\_with\_Pi-Star.pdf</u>

## Support:

MMDVM Yahoo group: <a href="https://groups.yahoo.com/neo/groups/mmdvm/conversations/messages">https://groups.yahoo.com/neo/groups/mmdvm/conversations/messages</a>

Pi-Star support forum: <a href="https://forum.pistar.uk/">https://forum.pistar.uk/</a>

Pi-Star Facebook support group: https://www.facebook.com/groups/pistar/

Pi-Star Wiki: http://wiki.pistar.uk

ZUM Radio Facebook group: https://www.facebook.com/groups/249802742395450/